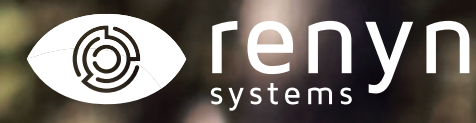

# CÁMARA CHEROKEE

Manual explicativo instalación cámara

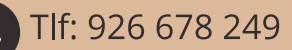

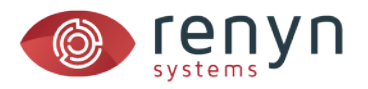

## **1**. Disponga el Interruptor en posición **1** (SETUP)

Espere hasta que la cámara muestre la previsualización.

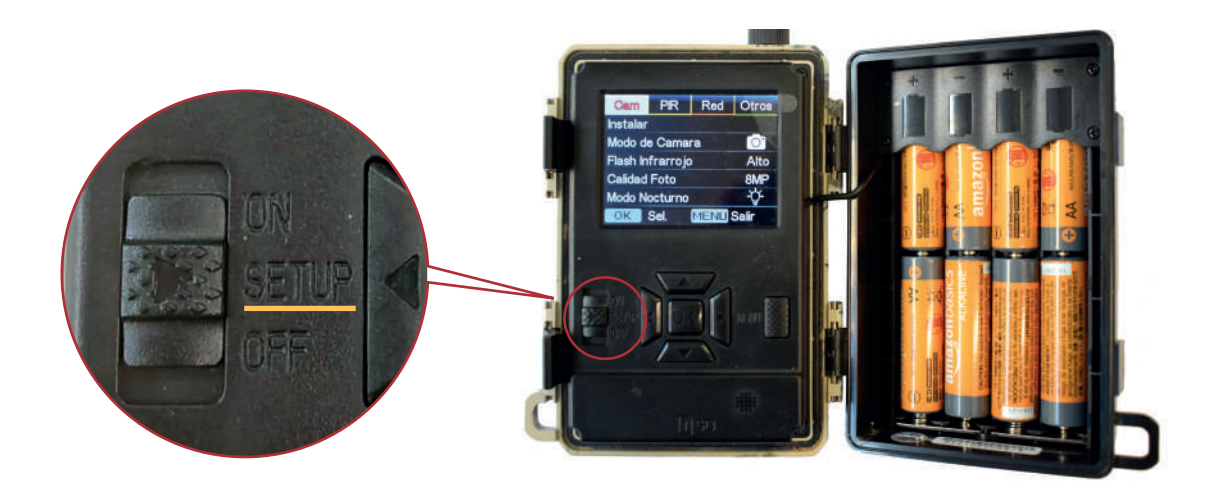

2. Pulse el botón Menú y en el apartado CAM, seleccione instalar.

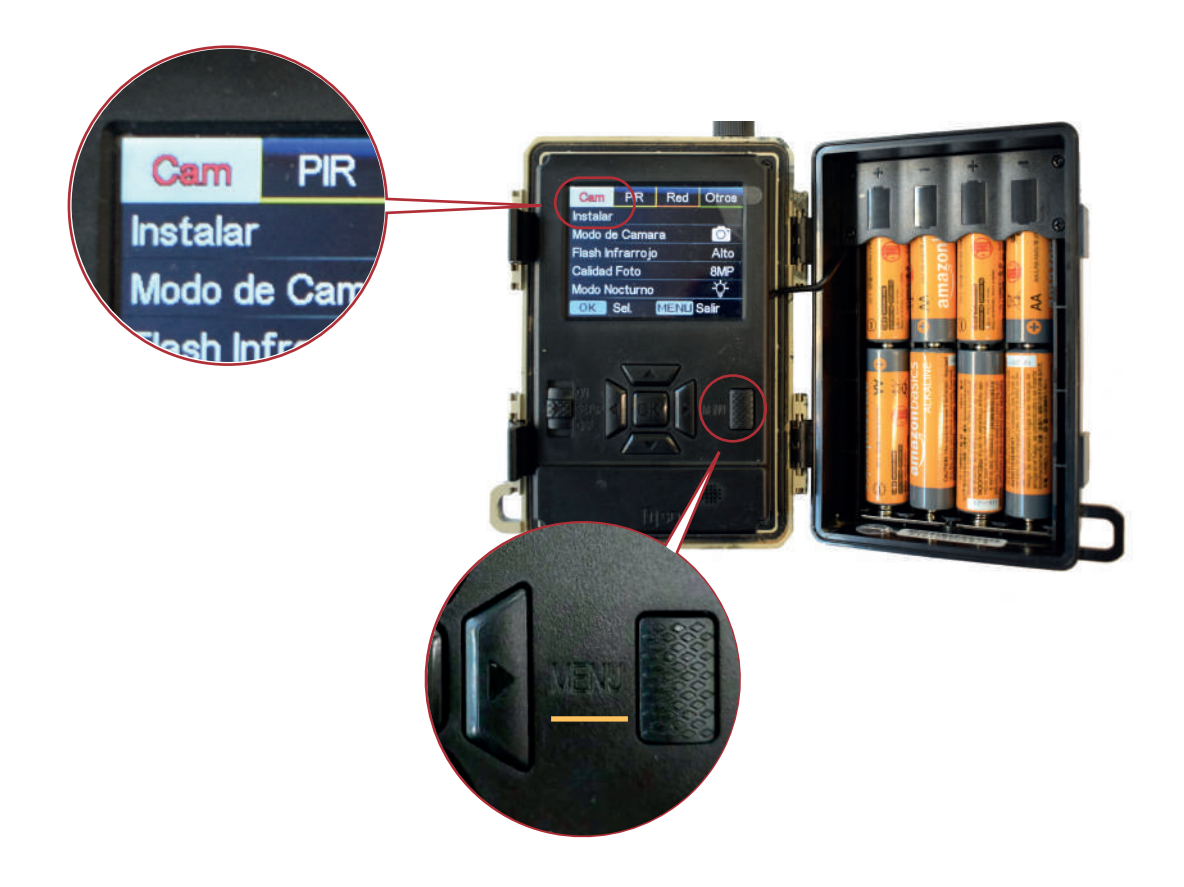

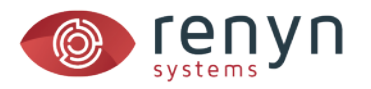

## 3. La cámara mostrará un código QR para escanear con su aplicación.

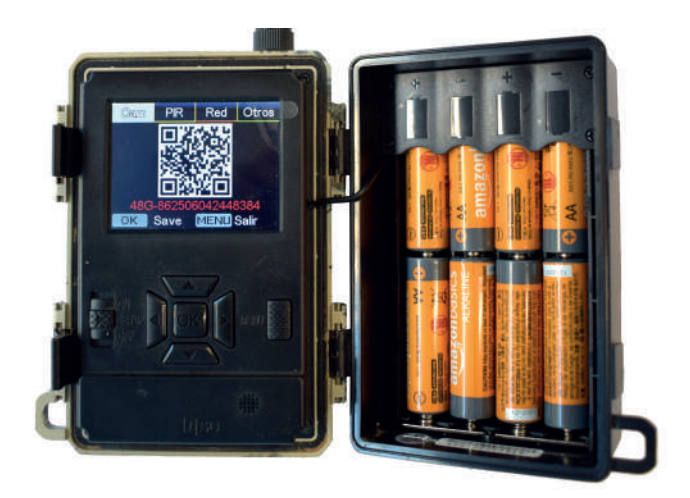

## 4. Abra la aplicación y pulse sobre el botón añadir cámara.

Cuando se inicie el lector de códigos QR, escanee el código de la cámara y siga las instrucciones en su aplicación.

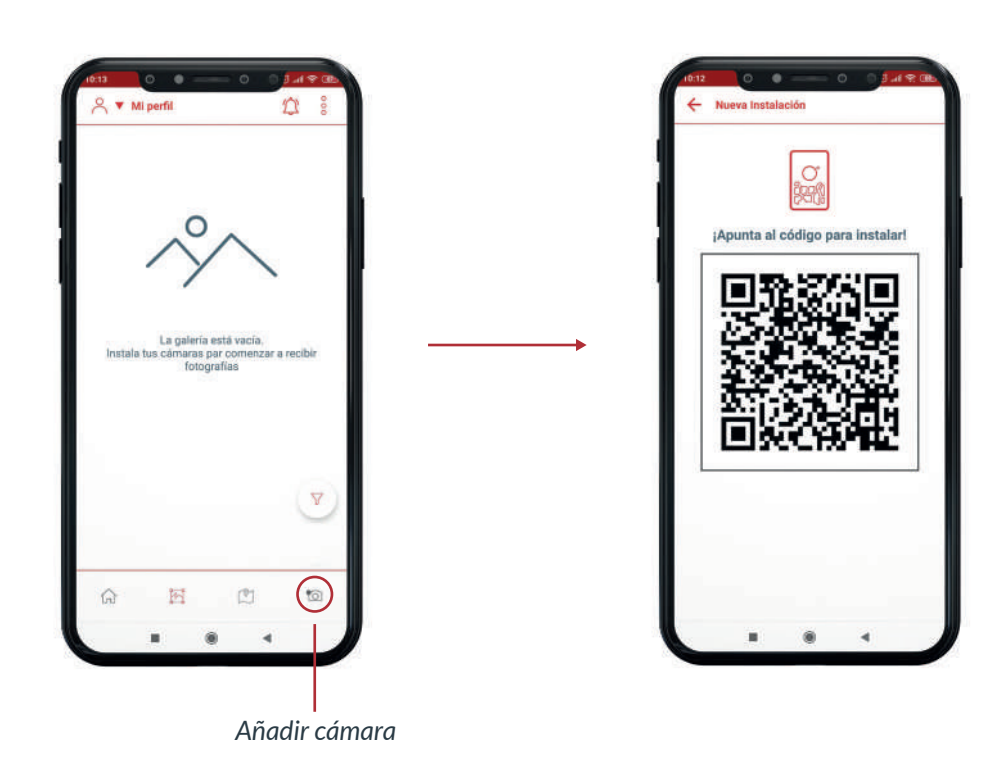

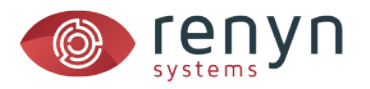

#### 4. Si desea compartir su cámara con otros usuarios:

Cree un grupo y pulse sobre la misma opción una vez esté dentro de él (consultar manual crear un grupo).

## ATENCIÓN

Cada vez que instale una cámara es recomendable su prueba in-situ para certificar que la cámara funciona correctamente en el sitio donde se sitúa.

#### Para hacer esta prueba UNA VEZ INSTALADA:

a) Disponga el interruptor en posición 1 (SETUP)

b) Espere hasta que se muestre la previsualización y la cámara muestre cobertura 4G

c) Pulse el botón OK y espere a que aparezcan los textos "Enviando por FTP..." y "Enviado con éxito"

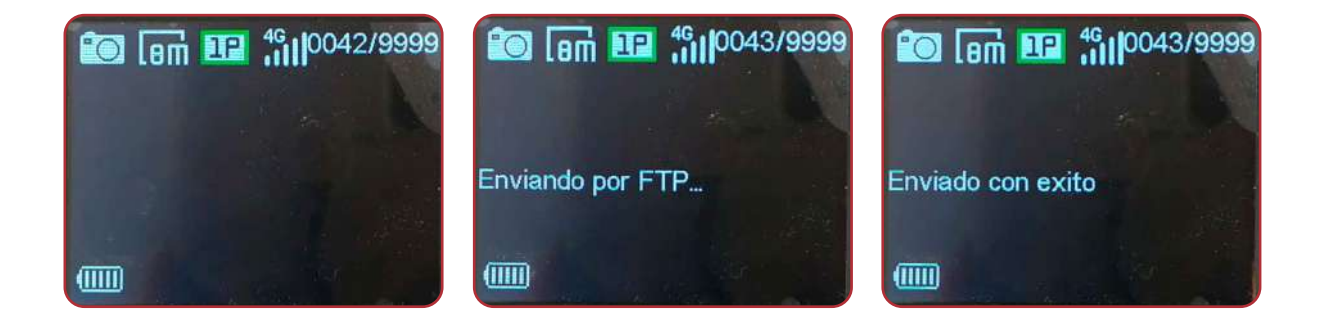

#### En caso de error:

- 1. Asegúrese de la tarjeta SD tiene espacio y no está corrupta (formatear dado el caso)
- 2. Asegúrese de que su tarjeta SIM está activa.
- 3. Compruebe que la cámara tiene cobertura en el lugar de su instalación
- 4. En última instancia resetee la cámara y pruebe de nuevo

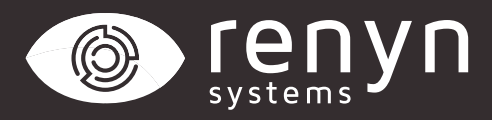

#### Renynsys es una marca de H·Cero Ingeniería y Obras S.L.

www.renynsys.es | www.hcero.com

Tlf: 926 678 249